## College CHICAGO

Academic Technology

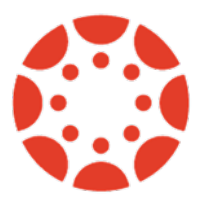

canvas.colum.edu canvasIms@colum.edu

## **Checking In for Attendance**

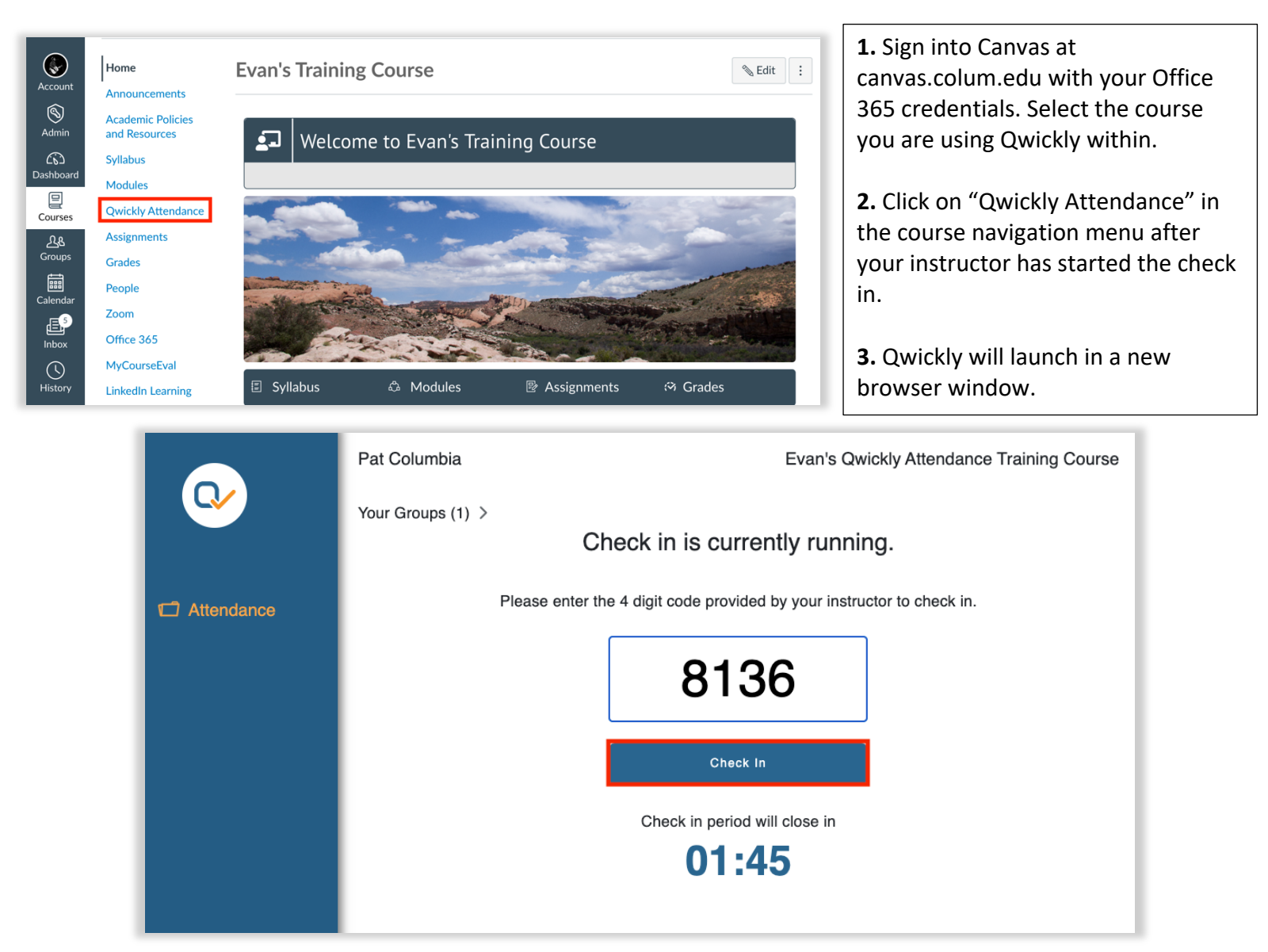

**4.** Enter the four-digit code provided by your instructor in the text box once Qwickly opens, if applicable.

5. Click "Check In" to confirm. If you do not do so, your attendance will not be recorded.

## Check In Successful.

You have successfully checked in for this session.

**6.** Qwickly will display a message confirming that your check in has been successful once you have done so. You may now exit Qwickly.